1 november 2021

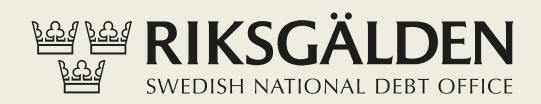

# LÄGGA UPP LÅN I SIBS

# PESS PES

### Innehåll

Lägga upp lån

1

## Lägga upp lån

För att lägga upp ett nytt lån klicka på *Lån och Placering > Lägg upp lån*.

- 1. Välj utlåningsram i rullistan.
- 2. Likviddag sätts automatiskt till två bankdagar framåt i tiden.
- 3. Välj *Löptid* antal år, månader och/eller dagar. Datum för slutförfall (punkt 4 nedan) beräknas då automatiskt i systemet.
- 4. Markera *Slutförfall* om löptid inte har angetts genom att klicka i radioknappen och ange datum för slutförfall.

Klicka på knappen Nästa.

| Lån                             | Lägg upp lån - Ram och | loptid                                |  |
|---------------------------------|------------------------|---------------------------------------|--|
| Sök lån                         | Maria                  |                                       |  |
| Lägg upp lån                    | Kund                   |                                       |  |
| Placering                       |                        |                                       |  |
|                                 | Välj utlåningsram      | 2021 Låneram 7:1 MYND (70000000,00) 🗸 |  |
| visa internbankens<br>räntor    | Likviddag 🕄            | 2021-05-10                            |  |
| 6                               | Löptid                 | antal år                              |  |
| Visa räntor och kurser i<br>VKK |                        | antal månader                         |  |
|                                 |                        | antal dagar                           |  |
|                                 | Slutförfall            | O AAAA-MM-DD                          |  |

- 5. Välj Amorteringsmodell i rullistan.
- 6. Välj Ränteregleringsmetod i rullistan. Vanligen myndighetens räntekonto.
- 7. Välj vilket konto amortering och slutlikvid kommer att dras från i rullistan *Amortering/slutlikvid*.
- 8. Välj vilket konto räntan kommer att regleras mot i rullistan Ränteregleras mot.
- 9. Välj vilken konto som lånet ska utbetalas till i rullistan Lånet utbetalas till.

Klicka på knappen Nästa.

| Jtlåningsram          | 2021 Låneram 7:1 MYND |   |  |
|-----------------------|-----------------------|---|--|
| ikviddag              | 2021-05-10            |   |  |
| Slutförfall           | 2022-10-20            |   |  |
| öptid                 | 1 år, 5 mån, 10 dagar |   |  |
| Amorteringsmodell     | Ingen amortering      | ~ |  |
|                       |                       |   |  |
| Ränteregleringsmetod  | Räntekonto            | ~ |  |
| Ränteregleras mot     | 18234 Räntekonto      | ~ |  |
| Amortering/slutlikyid | 18234 Räntekonto      | ~ |  |
| Amontering/siddikvid  |                       |   |  |

Totalt rambelopp (SEK) och Ram kvar att utnyttja (SEK) visas.

- 10. Fyll i *Lånebelopp (SEK)*. Lånebeloppet ska normalt rymmas inom den ram som finns kvar att utnyttja. Är lånebeloppet större än befintligt ramutrymme varnar SIBS med texten "Ram övertrasserad, observera att lånet inte kommer att kunna betalas ut om inte ramutrymme finns på likviddagen".
- 11. Fyll i Lånets namn.
- 12. Vill du beskriva lånet ytterligare, fyll i Lånets Beskrivning.
- 13. Välj Aviseringsperiod i rullistan, kvartal, halvår eller år, och första aviseringsdatumet presenteras i fältet Första aviseringsdatum. Man kan välja ett tidigare eller senare aviseringsdatum. Det tidigaste möjliga aviseringsdatumet är två bankdagar efter lånets likviddag. Det senaste möjliga aviseringsdatumet är fram till och med det datum som infaller två aviseringsperioder från likviddagen. Har man valt aviseringsperiod år så är senast möjliga aviseringsdatum om ett år.

Klicka på knappen Nästa.

| Kund                                            | @Sida (2021004789)             |  |
|-------------------------------------------------|--------------------------------|--|
| Utlåningsram                                    | 2021 Låneram 7:1 MYND          |  |
| j.                                              | 2024 05 40                     |  |
| Likviddag                                       | 2021-00-10                     |  |
| Slutförfall                                     | 2022-10-20                     |  |
| Löptid                                          | 1 år, 5 mån, 10 dagar          |  |
| Amorteringsmodell                               | Kupong/ingen amortering        |  |
| Ranteregleringsmetod                            | Räntekonto                     |  |
| Amorteras från                                  | C 18234 Räntekonto             |  |
| Ränteregleringskonto                            | C 18234 Räntekonto             |  |
| Lånet betalas ut till                           | C 18234 Räntekonto             |  |
| Totalt rambelopp (SEK)<br>Ram kvar att utnyttja | 70 000 000,00<br>19 815 788,91 |  |
| (SEK)                                           |                                |  |
| Lanebelopp (SEK)                                | 0,00                           |  |
| Lånets namn                                     |                                |  |
| Lånets Beskrivning                              |                                |  |
|                                                 |                                |  |
| Aviseringsperiod                                | Ar 🖌                           |  |
| Första avisoringsdatum @                        | 2022.05.40                     |  |
| Porsta aviseringsuatum 🧿                        | 2022-00-10                     |  |

14. Välj de aviseringstillfällen som ligger inom avtalsvillkorets gränser för räntebindning i rullistan *Räntebindning t.o.m.* och lånets räntesats i procent visas .

Klicka på knappen *Nästa*.

| Sund                   |                                    |  |  |  |  |
|------------------------|------------------------------------|--|--|--|--|
| Itlåningsram           | 2021 Låneram 7:1 MYND              |  |  |  |  |
| ikviddag               | 2021-05-10                         |  |  |  |  |
| Slutförfall            | 2022-10-20                         |  |  |  |  |
| öptid                  | 1 år, 5 mån, 10 dagar              |  |  |  |  |
| Amorteringsmodell      | Kupong/ingen amortering            |  |  |  |  |
| lanteregleringsmetod   | Räntekonto                         |  |  |  |  |
| vmorteras från         | C 18234 Räntekonto                 |  |  |  |  |
| tänteregleringskonto   | C 18234 Räntekonto                 |  |  |  |  |
| ånet betalas ut till   | C 18234 Räntekonto                 |  |  |  |  |
| Inskat lånebelopp      | 1 000 000,00                       |  |  |  |  |
| ånets namn             | 90X                                |  |  |  |  |
| ånets beskrivning      | XXX                                |  |  |  |  |
| viseringsperiod        | Kvartal                            |  |  |  |  |
| örsta aviseringsdatum  | 2021-08-10                         |  |  |  |  |
| morteringsperiod       | År .                               |  |  |  |  |
| örsta amorteringsdatum | 2022-10-20                         |  |  |  |  |
|                        |                                    |  |  |  |  |
| Likviddag              | 2021-05-10                         |  |  |  |  |
| Amorteringsmodell      | Ingen amortering                   |  |  |  |  |
| Räntebindning t.o.m.   | 2022-10-20 🗸 1 år, 5 mån, 10 dagar |  |  |  |  |
| Lånets räntesats (%)   | -0,294                             |  |  |  |  |
|                        |                                    |  |  |  |  |

Granska tidigare val och amorteringsplan och markera rutan framför texten *Jag har läst och godkänt <u>villkoren</u>*. Klicka sedan på knappen *Signera*. Registrering av lånet måste kontrasigneras innan förfallodatumet har löpt ut. Förfallodatumet är angivet i signeringsunderlaget.

|                                                                                                    | eringsunderlag Nytt lån: XXX                                                                                                    |                       |              |                                                                 |
|----------------------------------------------------------------------------------------------------|----------------------------------------------------------------------------------------------------|-----------------------|--------------|-----------------------------------------------------------------|
| Signeringsunderlag id<br>Kontrollkod 🕑<br>Uppdragsreferens<br>Status<br>Förfallodatum 🕄                                                                                                    | 23476<br>0707C73AA105E33EB0F8FE718DD360E<br>SIBS210506000229<br>Skapad<br>2021-05-11                                                                                                    | 98F0696631B48BF929300 | A40DB6108305 |                                                                 |
| Lägg till lån                                                                                                    |                                                                                                    |                       |              |                                                                 |
| Egenskap                                                                                                    | Värde                                                                                                    |                       |              |                                                                 |
| Kund<br>Ramtyp<br>Likviddag<br>Slutförfall<br>Löptid<br>Amorteringsmodell<br>Ränteregleringsmetod<br>Amorteras från<br>Ränteregleringskonto<br>Lånet betalas ut till<br>Önskat lånebelopp<br>Namn<br>Beskrivning<br>Aviseringsperiod<br>Första aviseringsdatum<br>Amorteringsperiod<br>Räntebinding tom<br>Avtalsräntesats | Sida (202 Låneram 7:1 MYND 2021-05-10 2022-10-20 1 år, 5 mån, 10 dagar Kupong/ingen amortering Räntekonto e 18234 Räntekonto e 18234 Räntekonto e 18234 Räntekonto t 000 000,00 XXX XXX Kvartal 2021-08-10 År 2021-11-10 -0,115% Actual/360 |                       |              |                                                                 |
|                                                                                                    |                                                                                                    |                       |              |                                                                 |
| Datum                                                                                                    | Amortering                                                                                                    | Räntesats             | Räntebelopp  |                                                                 |
| 2021-08-10                                                                                                    | -                                                                                                    | -0,115%               | -293,89      |                                                                 |
| 2021-11-10                                                                                                    | •                                                                                                    | -0,115%               | -293,89      |                                                                 |
| 2022-02-10                                                                                                    |                                                                                                    | -0,294%               | -735,00      |                                                                 |
| 2022-05-10                                                                                                    | -                                                                                                    | -0,294%               | -735,00      |                                                                 |
| 2022-08-10                                                                                                    |                                                                                                    | -0,294%               | -735,00      |                                                                 |
| 2022-10-20                                                                                                    | 1 000 000,00                                                                                                    | -0,294%               | -571,67      |                                                                 |
|                                                                                                    |                                                                                                    |                       |              | Jag har läst och godkänt <u>villkoren</u> Ø Signera     Signera |

# Kontrasignera (godkänn)

För att lånet ska läggas upp krävs kontrasignering av annan handläggare eller administratör i SIBS. Information om att det finns ett lån att godkänna finns på startsidan i SIBS under *Att hantera*. Klicka på den gula notisen med texten *Nytt lån [\*\*\*], finns för godkännande* för att granska och godkänna signeringsunderlaget.

| Att hantera (1)                         |       | <b>⊨</b> ♦ Ø |
|-----------------------------------------|-------|--------------|
| A Nytt lån: XXX, finns för godkännande. | 15.52 |              |

Klicka på Avvisa eller Godkänn. Efter godkännande är lånet upplagt.

| gneringsunderlag Nytt                                                            | lån: XXX                                                                   |                                           |                              |             |   |  |
|----------------------------------------------------------------------------------|----------------------------------------------------------------------------|-------------------------------------------|------------------------------|-------------|---|--|
| gneringsunderlag id<br>ontrolikod O<br>opdragsreferens<br>atus<br>órfallodatum O | 23476<br>0707C73AA105E33E<br>SIBS210506000229<br>Registrerad<br>2021-05-11 | B0F8FE718DD360E98F0<br>2021-05-06 16:01:2 | 696631B48BF929300A40DE<br>25 | 6108305     |   |  |
| ägg till lån                                                                     |                                                                            |                                           |                              |             |   |  |
| jenskap                                                                          | Värde                                                                      |                                           |                              |             |   |  |
|                                                                                  |                                                                            |                                           |                              |             |   |  |
| ante                                                                             | Låner                                                                      | am 7-1 MVND                               |                              |             |   |  |
| aiiddaa                                                                          | 2021                                                                       | 05.10                                     |                              |             |   |  |
| utförfall                                                                        | 2021-                                                                      | 10-20                                     |                              |             |   |  |
| intid                                                                            | 1 år 5                                                                     | mån 10 dagar                              |                              |             |   |  |
| norteringsmodell                                                                 | Kupor                                                                      | ng/ingen amortering                       |                              |             |   |  |
| anteregleringsmetod                                                              | Ränte                                                                      | konto                                     |                              |             |   |  |
| norteras från                                                                    | C 182                                                                      | 34 Räntekonto                             |                              |             |   |  |
| anteregleringskonto                                                              | C 182                                                                      | 34 Räntekonto                             |                              |             |   |  |
| inet betalas ut till                                                             | @ 182                                                                      | 34 Räntekonto                             |                              |             |   |  |
| nskat lånebelopp                                                                 | 1 000                                                                      | 000,00                                    |                              |             |   |  |
| ลกาก                                                                             | XXX                                                                        |                                           |                              |             |   |  |
| eskrivning                                                                       | XXX                                                                        |                                           |                              |             |   |  |
| iseringsperiod                                                                   | Kvarta                                                                     | 1                                         |                              |             |   |  |
| orsta aviseringsdatum                                                            | 2021-                                                                      | 08-10                                     |                              |             |   |  |
| morteringsperiod                                                                 | År                                                                         |                                           |                              |             |   |  |
| antebinding tom                                                                  | 2021-                                                                      | 11-10                                     |                              |             |   |  |
| talsräntesats                                                                    | -0,115                                                                     | %                                         |                              |             |   |  |
| agräkningskonvention                                                             | Actua                                                                      | //360                                     |                              |             |   |  |
| Datum                                                                            |                                                                            | Amortering                                | Räntesats                    | Räntebelopp |   |  |
| 2021-08-10                                                                       |                                                                            | -                                         | -0,115%                      | -293,89     |   |  |
| 2021-11-10                                                                       |                                                                            |                                           | -0,115%                      | -293,89     |   |  |
| 2022-02-10                                                                       |                                                                            |                                           | -0,294%                      | -735,00     |   |  |
| 2022-05-10                                                                       |                                                                            |                                           | -0,294%                      | -735,00     |   |  |
| 2022-08-10                                                                       |                                                                            |                                           | -0,294%                      | -735,00     |   |  |
| 2022-10-20                                                                       |                                                                            | 1 000 000,00                              | -0,294%                      | -571,67     |   |  |
|                                                                                  |                                                                            |                                           |                              |             | _ |  |